## 健康チェックシステムのご案内

当大会への参加にあたって、参加者の皆様には「健康チェックシステム」の利用をお願いいたします。 9月29日(木)にRUNNETに登録しているメールアドレス宛に健康チェックシステムのご案内メールを配信いたしますので、 下記の入力手順に記載されたとおり操作してください。

大会当日は「検温・体温チェックの受付」へ健康チェック結果の提示を行ってください。

なお、健康チェック項目に一つでも異常のある方、当日の体温が37.5℃以上の方は、大会参加をお断りいたしますので ご了承ください。

★ご案内のメールが受信できるように、ドメイン指定受信で「runpassport.jp」を許可するようにしてください。

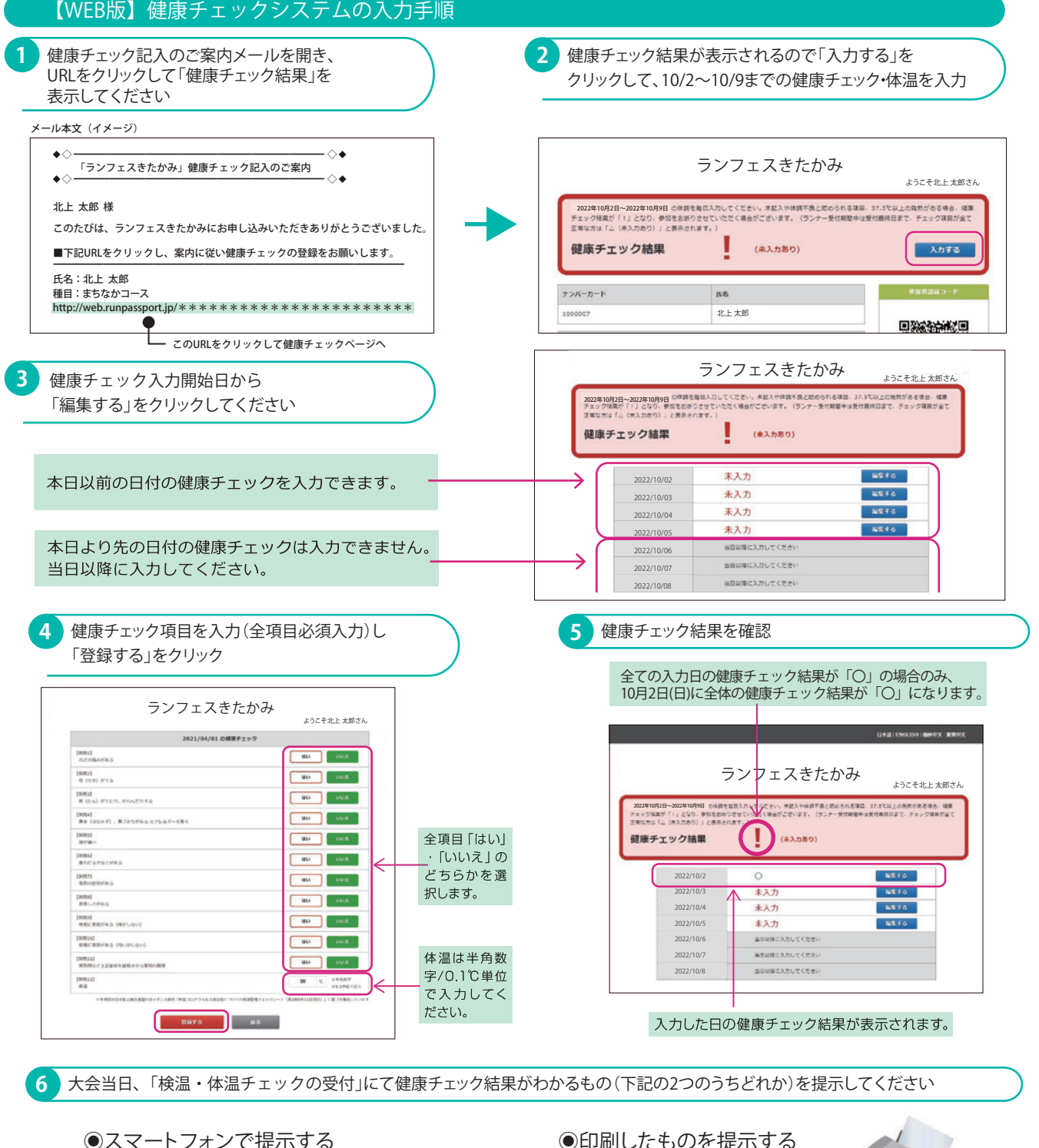

スマートフォンで提示する

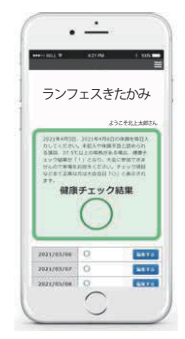

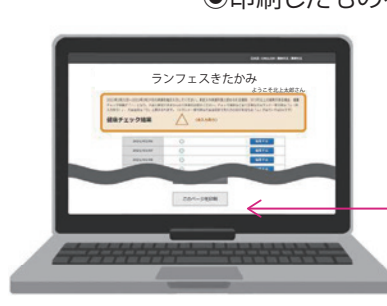

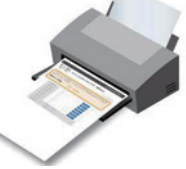

画面下の「このページを印刷する| から、健康チェック結果が表示され た画面を印刷します。